# switchee

Better Lives With Intelligent Homes

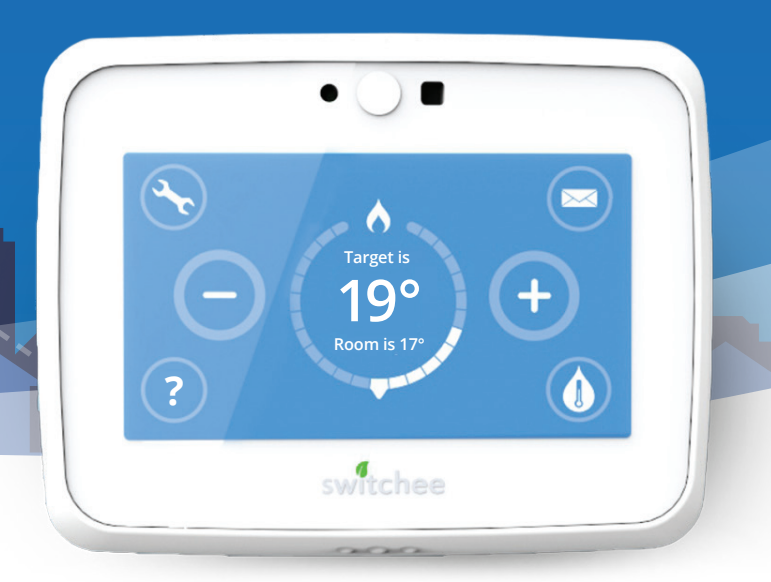

# Welcome to your new Switchee Setting a Timer

Switchee User Guide

### Introduction to the Switchee Programmer

You can set two time periods per day to program your Heating and Hot Water. Alternatively, you can use the **Switchee's** pre-set profiles found within the menu screen which are the most common times requested for Heating and Hot Water to be ON and OFF.

If the **Switchee** does not control your Hot Water (for example if you have a combi boiler installed), please disregard the Hot Water control instructions.

### Accessing the Programmer

To programme your Heating and/or Hot Water first you need to touch your **Switchee Screen**. Then press the **Settings (spanner)** icon.

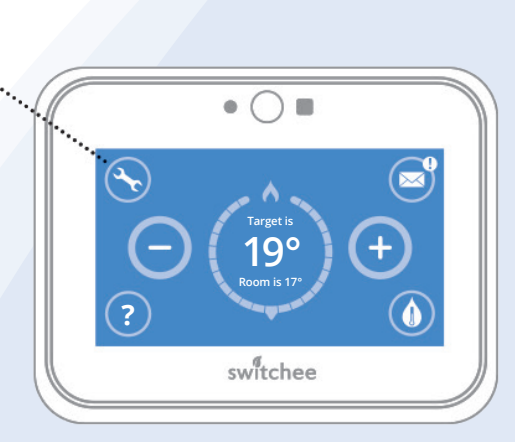

Switchee User Guide 13

# Programming your Heating

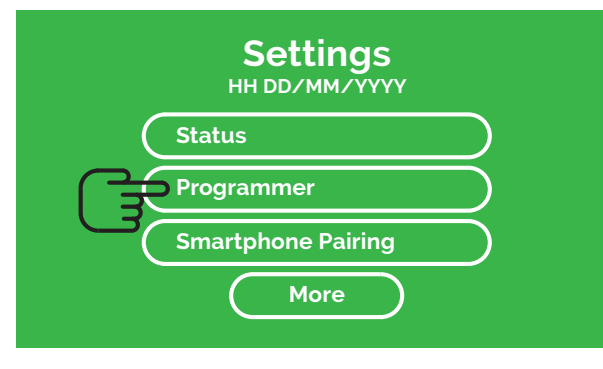

# Profiles Heating Hot Water

### 1

In the **Settings** menu select **Programmer**. This will take you to the Profiles menu.

### 2

There you will see two options. Press **Heating**. This takes you to the **Heating Profile** menu.

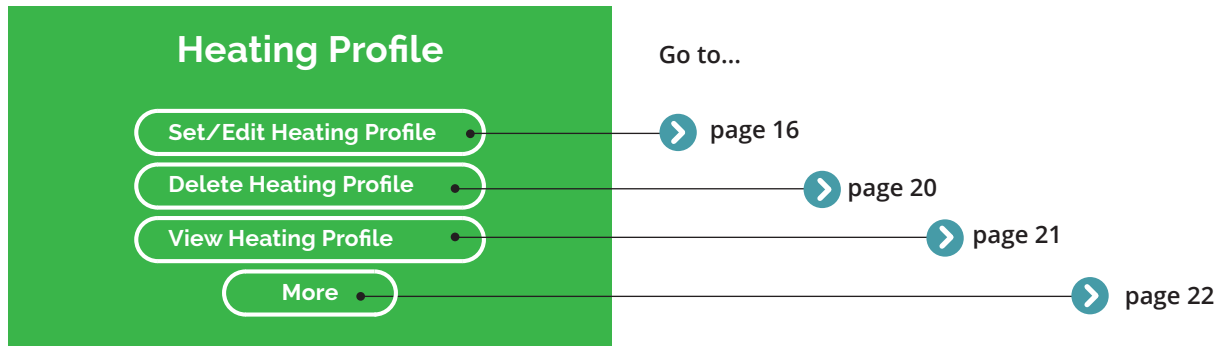

Here you can Set/Edit, Delete or View your own Heating Profiles. You can also find our Pre-set Profiles by selecting More. Instructions for each action can be found on the pages shown.

# Set/Edit your own Heating Profile

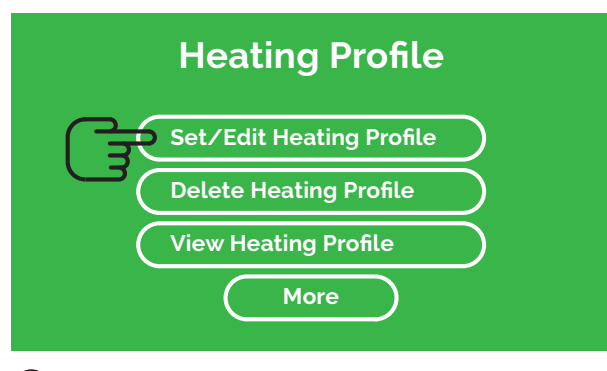

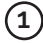

Go to the Heating Profile menu. Select Set/Edit Heating Profile.

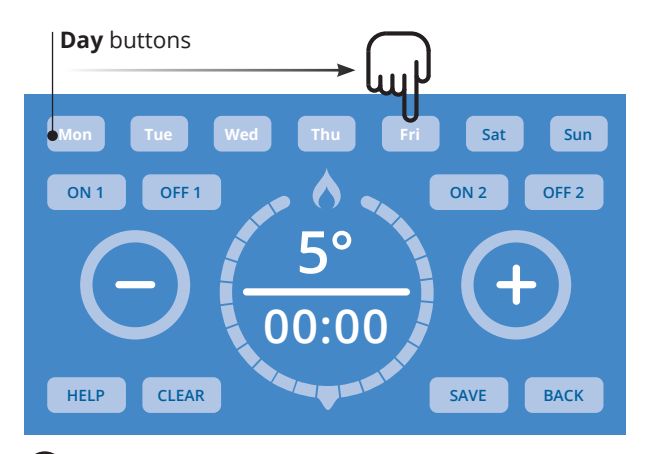

2

Press the **Day** button(s) of the day(s) you would like to set a **Heating Profile** for. Select multiple **Days** to set a Profile for them all at once. The **Day(s)** you select will flash white.

#### Period 1 area **Temperature area** Sat Sun OFF 2 OFF 1 ON 2 OFF 1 ON 2 OFF 2 **5**° **5**° 00:00 00:00 CLEAR SAVE HELP CLEAR HELP BACK SAVE BACK

### 3

To program when you want your first Heating period of the day to come on, press on the ON 1 button in the **Period 1** area.

1. Add "It will flash white when selected.

## (4)

Press the **Temperature** area (shown 5 as a factory setting) inside the Circle. It will flash white when ready to be changed. Use the (-)/(-) buttons to set your target Temperature.

1. Before "Use the". Just add "It will flash white when ready to be changed

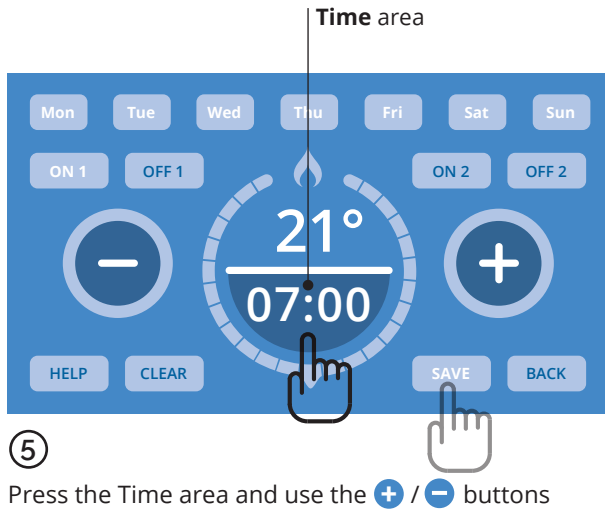

Press the Time area and use the (+) (-) buttons to set the Time (in 5 minute increments). This is the time your Heating will come ON. Press **SAVE** to set these Time and Temperature settings.

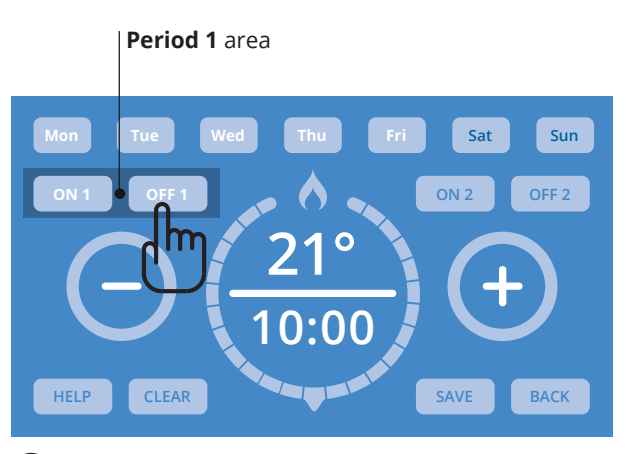

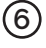

Now press OFF 1.

**OFF1** is now flashing, you can set a target temperature for the second time point in your day as you did in steps (4) and (5).

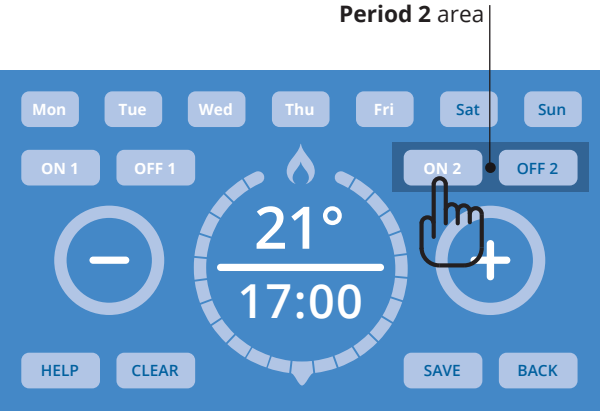

To set a second period when your Heating turns ON and OFF, use the ON 2 and OFF 2 buttons in the Period 2 area. Set these in the same way you did previously with the ON 1 / ON 2 / Time / Temperature buttons, as shown in steps (3)(4)(5) and (6). Press Save as before.

### **Function buttons**

#### HELP

#### **HELP button**

Press to view Switchee's contact information if you have any questions.

#### CLEAR

#### **CLEAR button**

Press to clear TIME currently shown. Note: This will NOT clear all of your set TIME/S. To clear all of your set TIME/S return to the Heating Profile menu and press Delete Heating Profile.

#### SAVE

#### SAVE button

Press to save the Profile currently shown on your screen. If multiple Days are selected, the Profile will be saved for all selected Days. To view saved Profile follow instructions on page 17.

#### BACK

#### **BACK button**

Press to return to the **Profile menu** without saving the **Profile**.

# How to delete an existing Heating Profile

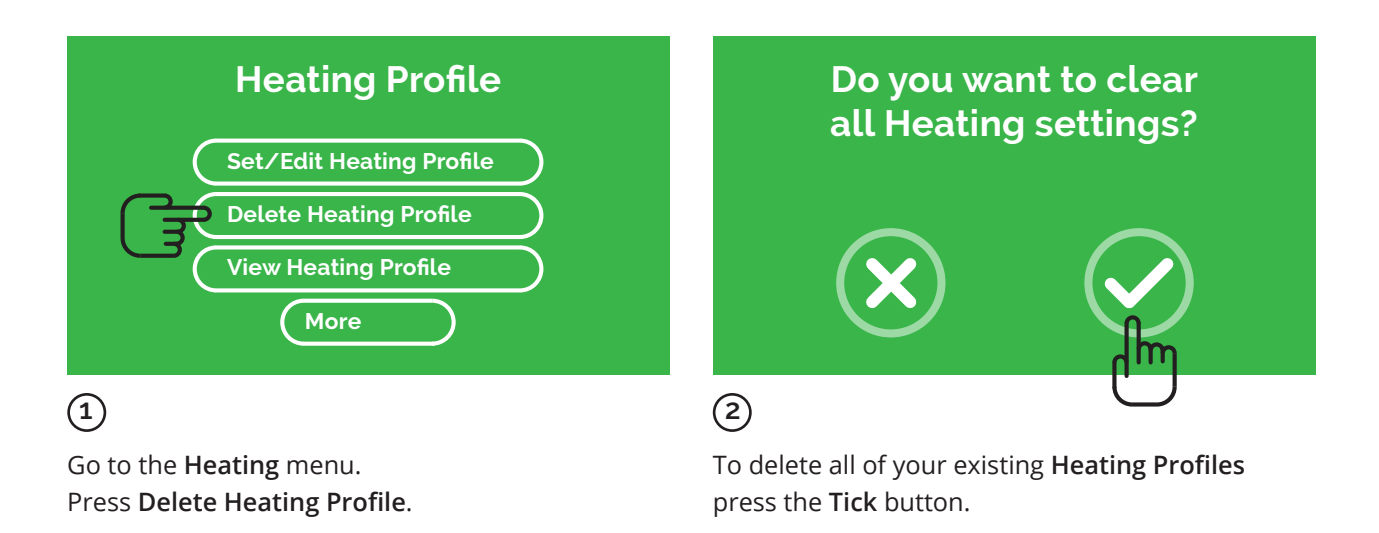

## How to view your Heating Profile

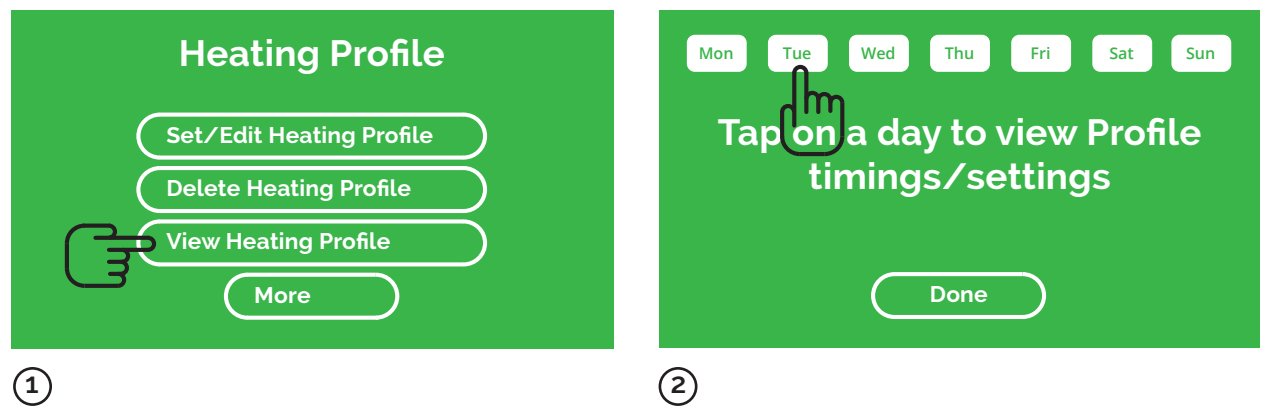

To view a **Profile** you have already set, go to the **Heating Profile** menu. Press **View Heating Profile**.

To view the **Profile** for each day, press the relevant **Day** button(s). To finish, press **Done**.

# Using Switchee's Pre-set Heating Profiles

If you don't want to set and use your own Heating profiles, you can use **Switchee's Pre-Set Heating Profiles**.

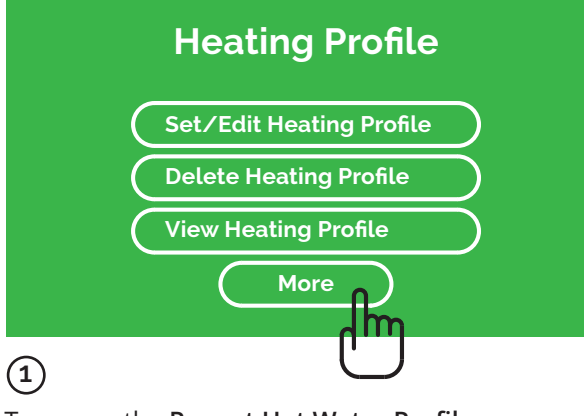

To access the **Pre-set Hot Water Profiles** go to the **Hot Water Profile** menu. Press **More**.

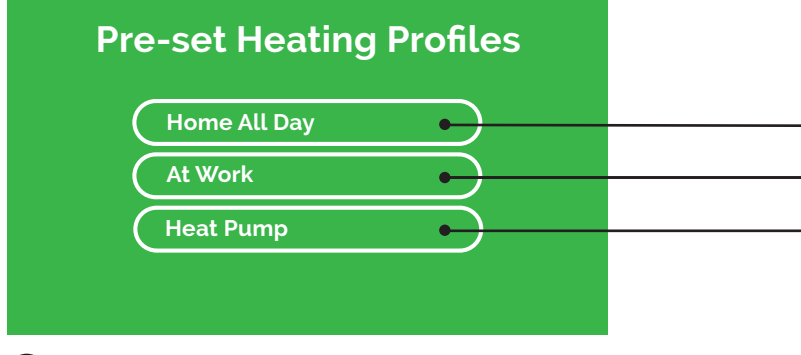

2

Select your preferred **Profile**. Profile details are shown on the next page.

Warning: If you select a **Pre-set Heating Profile** it will overwrite your existing **Profile**.

| Home All Day    |              |                      |
|-----------------|--------------|----------------------|
| Monday – Sunday |              | , <mark>)</mark>     |
| ON 1            | 21°C at 6:30 |                      |
| OFF 1           |              | 5°C at 21:00         |
| At Work         |              |                      |
| Monday – Friday |              | r[[]]]]              |
| ON 1            | 21° at 6:00  |                      |
| OFF 1           |              | 5° at 8:00           |
| ON 2            | 21° at 17:00 |                      |
| OFF 2           |              | 5° at 21:00          |
| Heat Pump       |              |                      |
| Monday – Friday |              | r <mark>(0000</mark> |
| ON 1            | 21° at 6:30  |                      |
| OFF 1           |              | 5° at 21: 00         |
| ON 2            | 18° at 00:00 |                      |
| OFF 2           |              | No Settings          |

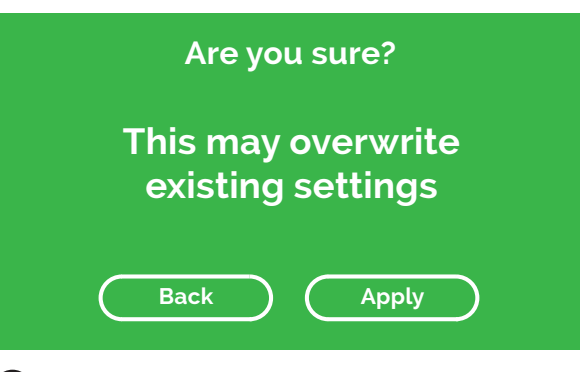

A menu will appear with a warning:

- Select **Apply** to proceed with the **Profile** you have chosen, or
- Select **Back** to go back to the previous menu.

# Programming your Hot Water

#### IMPORTANT

If you have a combi boiler or you've been informed your **Switchee** does not control your Hot Water, please ignore this section

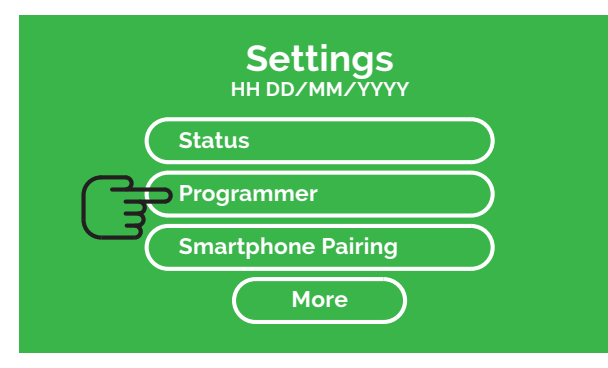

### 1

Activate your **Switchee** by pressing the **Screen**. Press the **Settings (spanner** icon) button located at the top-left of the **Screen**. In the **Settings** menu select **Programmer** which will take you to the Profiles menu.

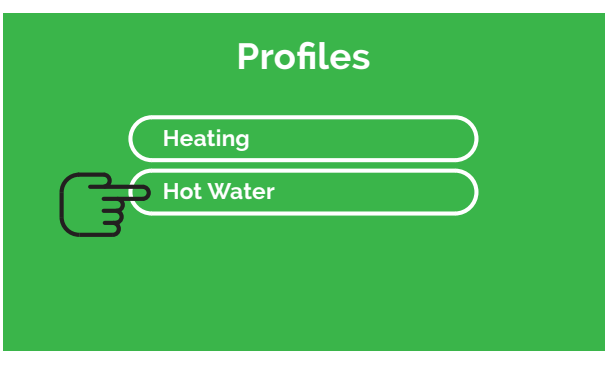

## 2

You will see two options (if your Hot Water is controlled by **Switchee**).

#### Press Hot Water.

This takes you to the **Hot Water Profile** menu.

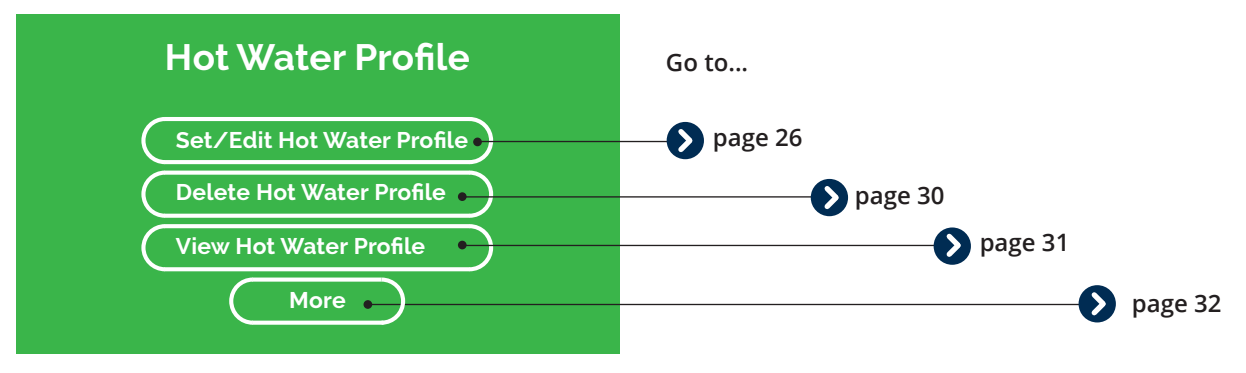

Here you can **Set/Edit**, **Delete** or **View** your own Hot Water Profiles. You can also find our **Pre-set Profiles** by selecting **More**. Instructions for each action can be found on the pages shown.

# Set/ Edit your own Hot Water Profile

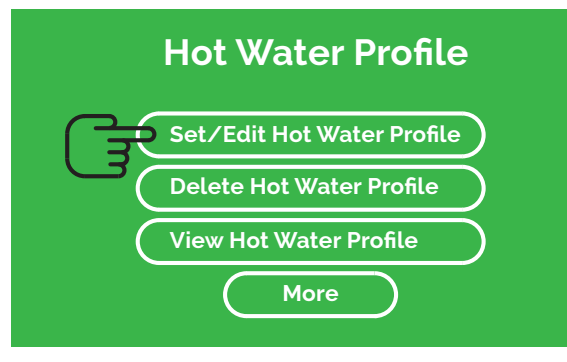

1

Go to the **Hot Water Profile** menu. Select **Set/Edit Hot Water Profile**.

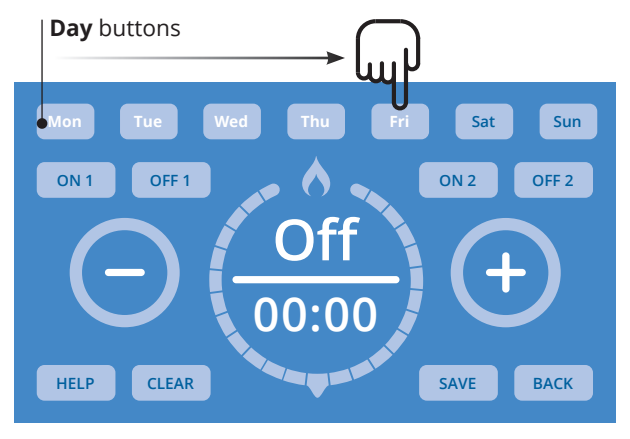

### 2

Press the **Day** button(s) you would like to set a **Hot Water Profile** for. Select multiple **Days** to set a Profile for them all at once. The **Day/s** you select will flash white.

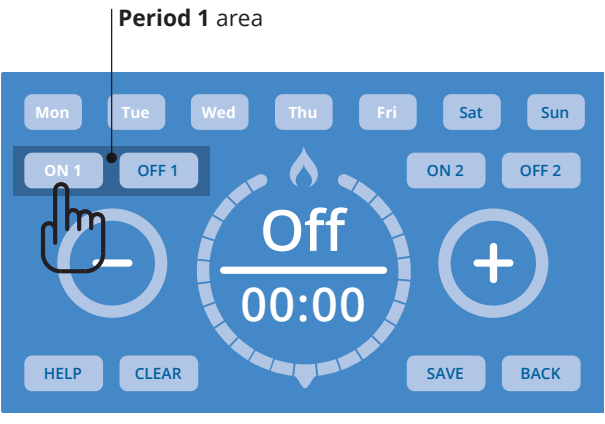

To program when you want your first Hot Water period of the day to come on, press the **ON 1** button in the **Period 1** area. It will flash white when selected.

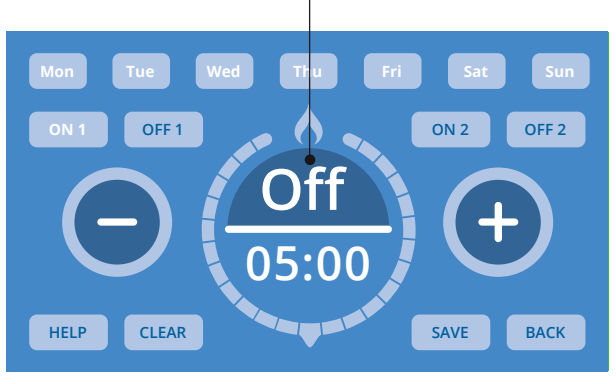

On / Off Area

### 4

Press the **On/Off area** (Shows Off as a factory setting) inside the **Circle**. It will flash white when ready to be changed. Use the (+) – buttons to set whether you would like the Hot Water **On or OFF** at that time.

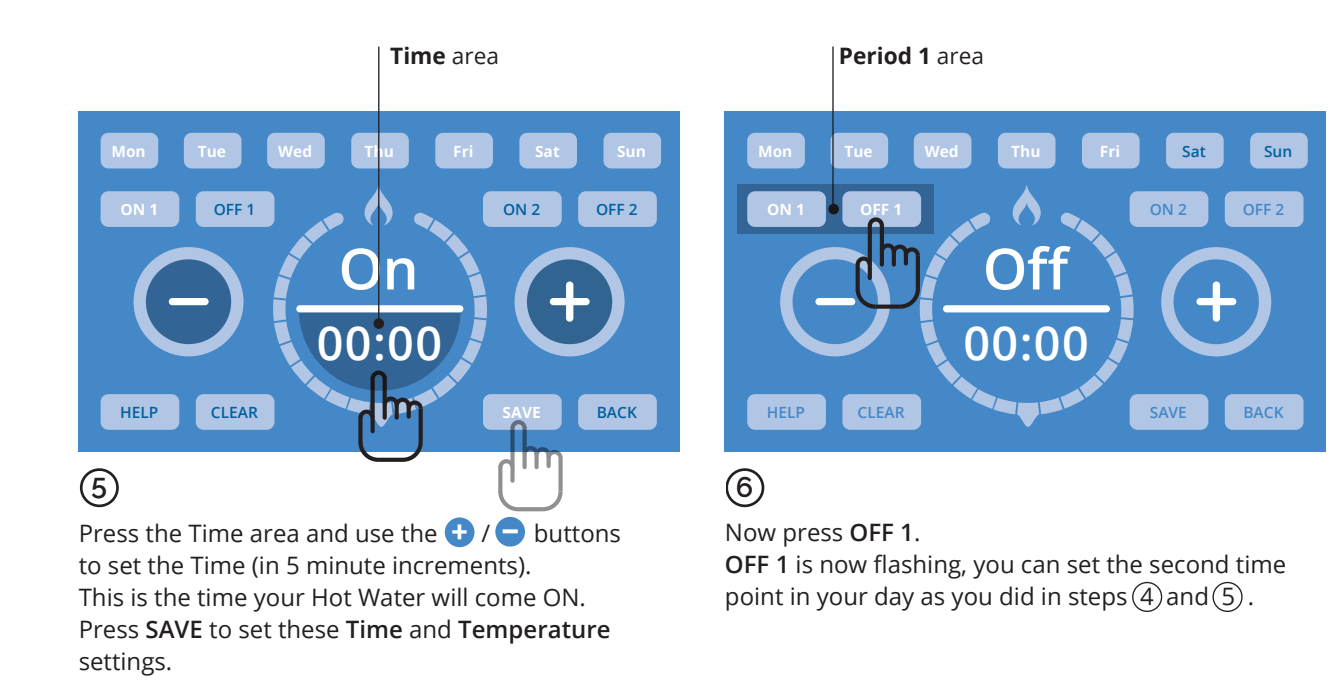

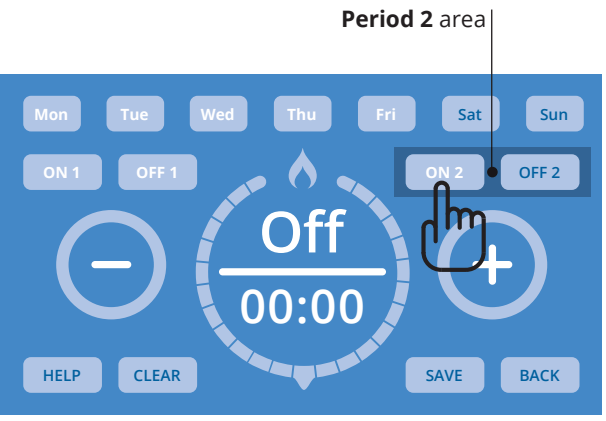

To set a second period when your Hot Water turns ON and OFF, use the ON 2 and OFF 2 buttons in the Period 2 area. Set these in the same way you did previously with the ON 1 / ON 2 / Time / On/Off buttons, as shown in steps (3)(4)(5) and (6). Then Save as before.

### **Function buttons**

#### HELP

#### **HELP button**

Press to view Switchee's contact information if you have any questions.

#### CLEAR

#### **CLEAR button**

Press to clear TIME currently shown. Note: This will NOT clear all of your set TIME/S. To clear all of your set TIME/S return to the Hot Water Profile menu and press Delete Hot Water Profile.

#### SAVE

#### **SAVE button**

Press to save the Profile currently shown on your screen. If multiple Days are selected, the Profile will be saved for all selected Days. To view saved Profile follow instructions on page 17.

#### BACK

#### **BACK button**

Press to return to the **Profile menu** without saving the Profile.

# How to delete an existing Hot Water Profile

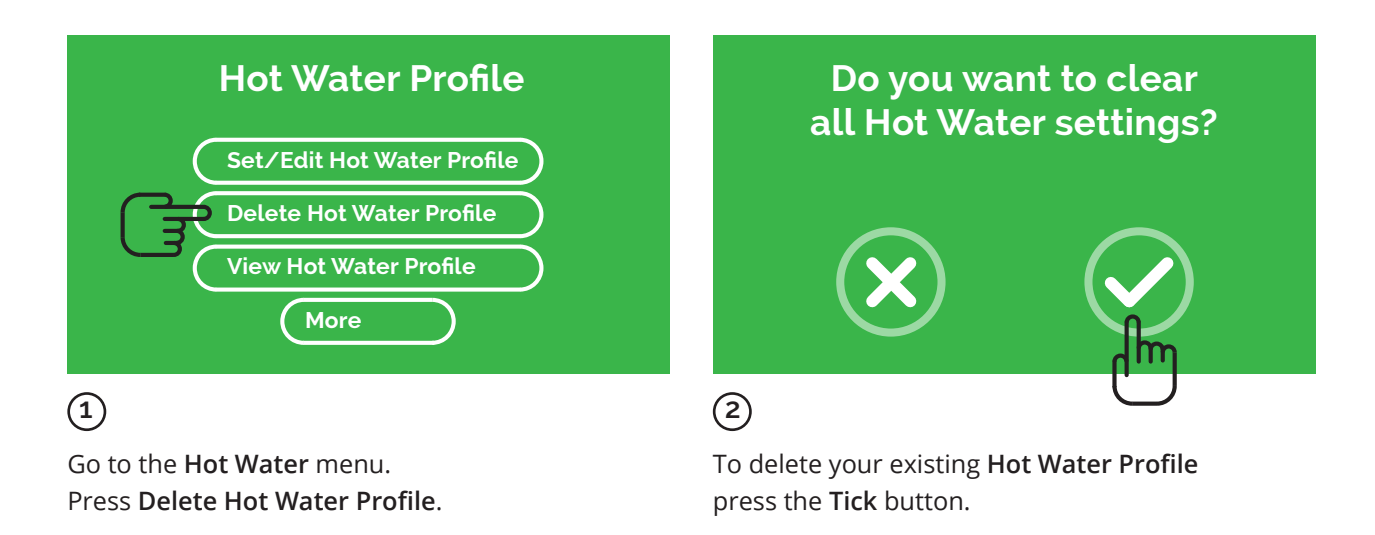

## How to view your Hot Water Profile

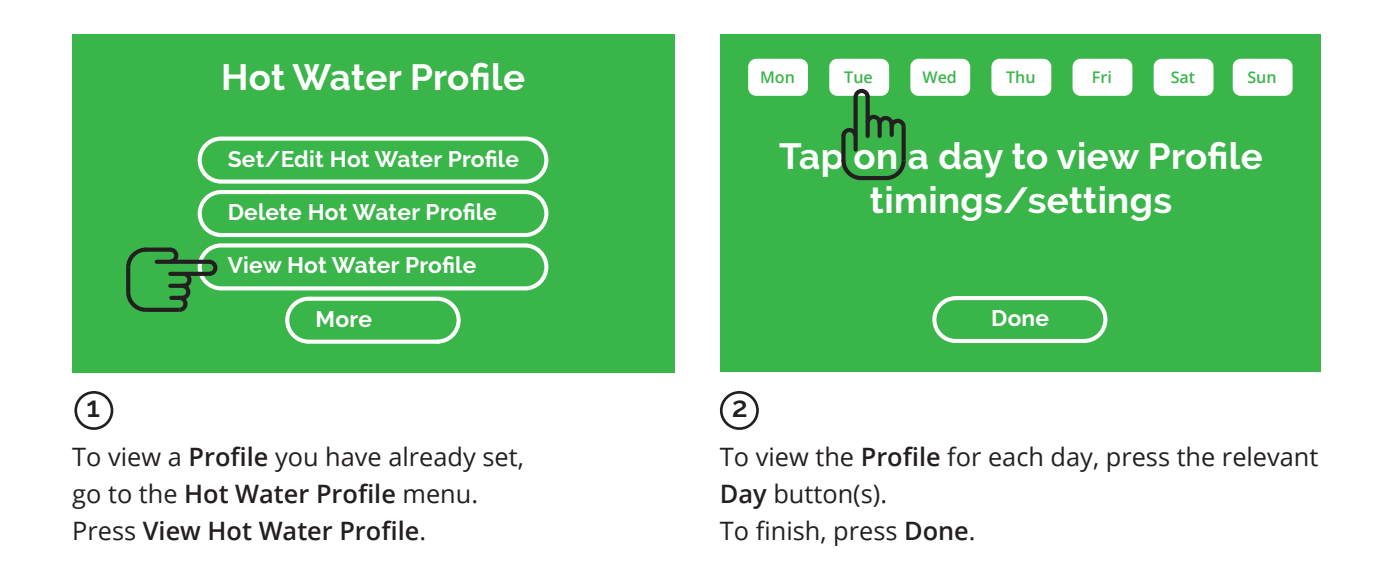

# Using Switchee's Pre-set Hot Water Profiles

If you don't want to set and use your own Hot Water profiles, you can use **Switchee's Pre-Set Hot Water Profiles**.

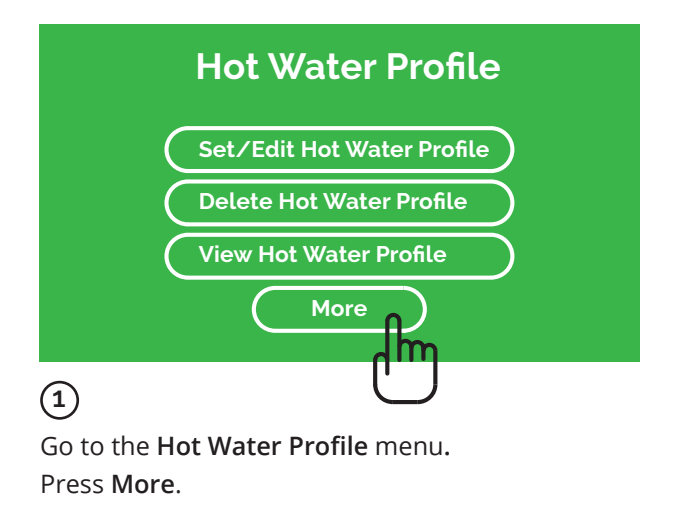

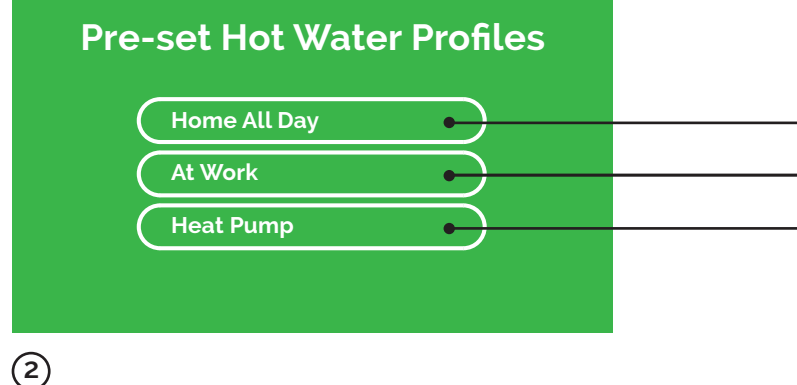

Then select your preferred **Profile**.

**Warning**: If you select a **Pre-set Hot Water Profile** it will overwrite your existing **Profile**.

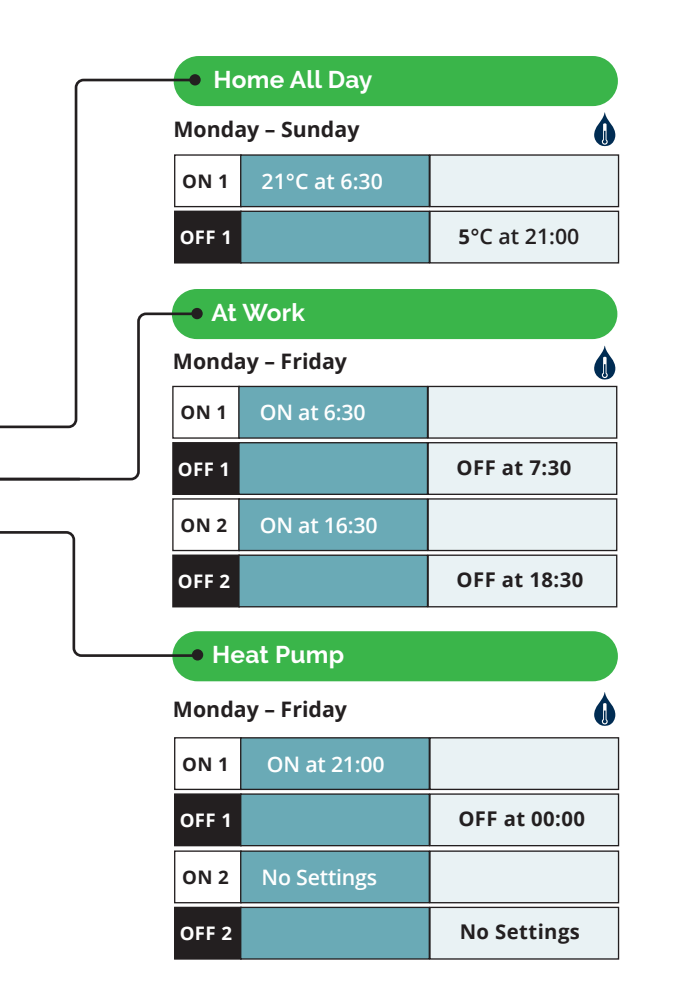

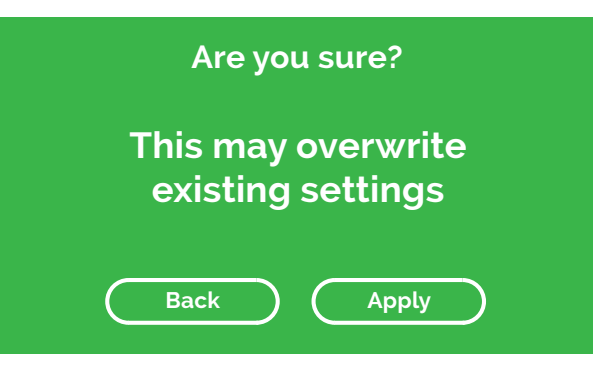

A menu will appear with a warning:

- Select **Apply** to proceed with the **Profile** you have chosen, or
- Select **Back** to go back to the previous menu.

# switchee

Better Lives With Intelligent Homes

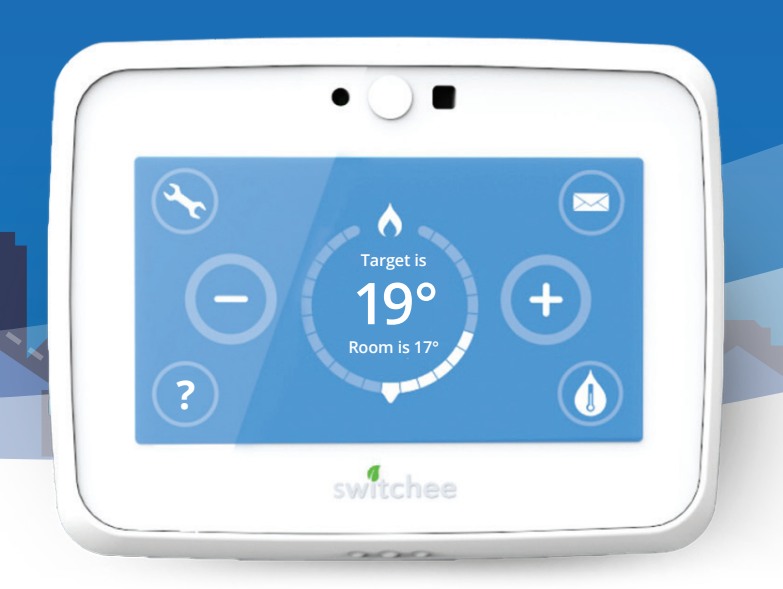

www.switchee.co.uk/residents 

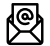

support@switchee.co.uk

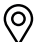

O Somerset House, Strand, London WC2R 1LA

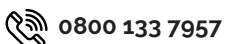

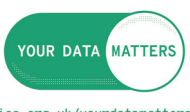

ico.org.uk/yourdatamatters